## **GOM PORTAL REFUND PROCESS**

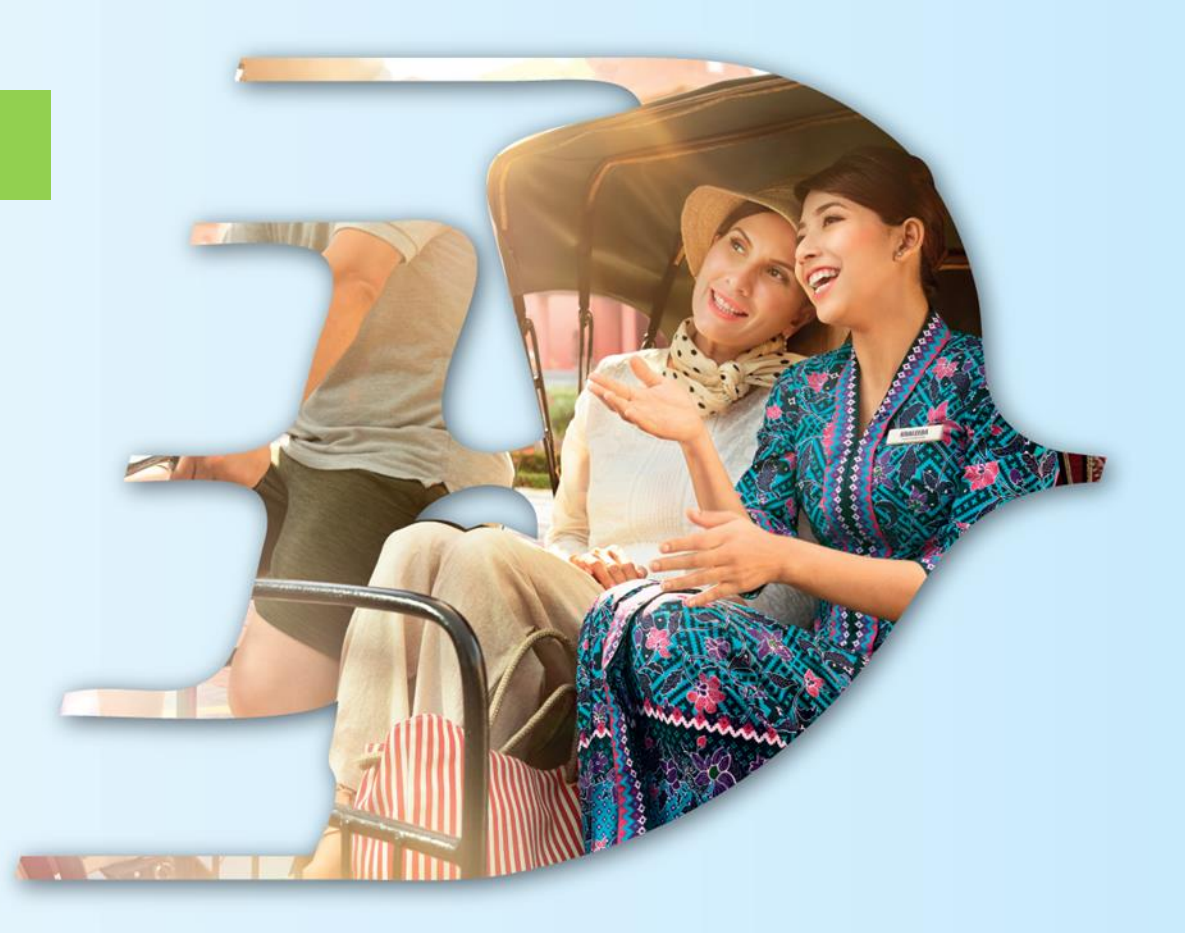

# FLY MALAYSIAN

MALAYSIA AVIATION GROUP

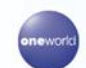

malaysia MASwings Sfirefly amal & Enrich maskargo AeroDarat mabacademy masengineering

Malaysia Airlines Berhad - Private & Confidential

- Go to Manage Bookings
- Select Upcoming or Completed.
  Pls ensure Filters Time Period is up to date
- Click View

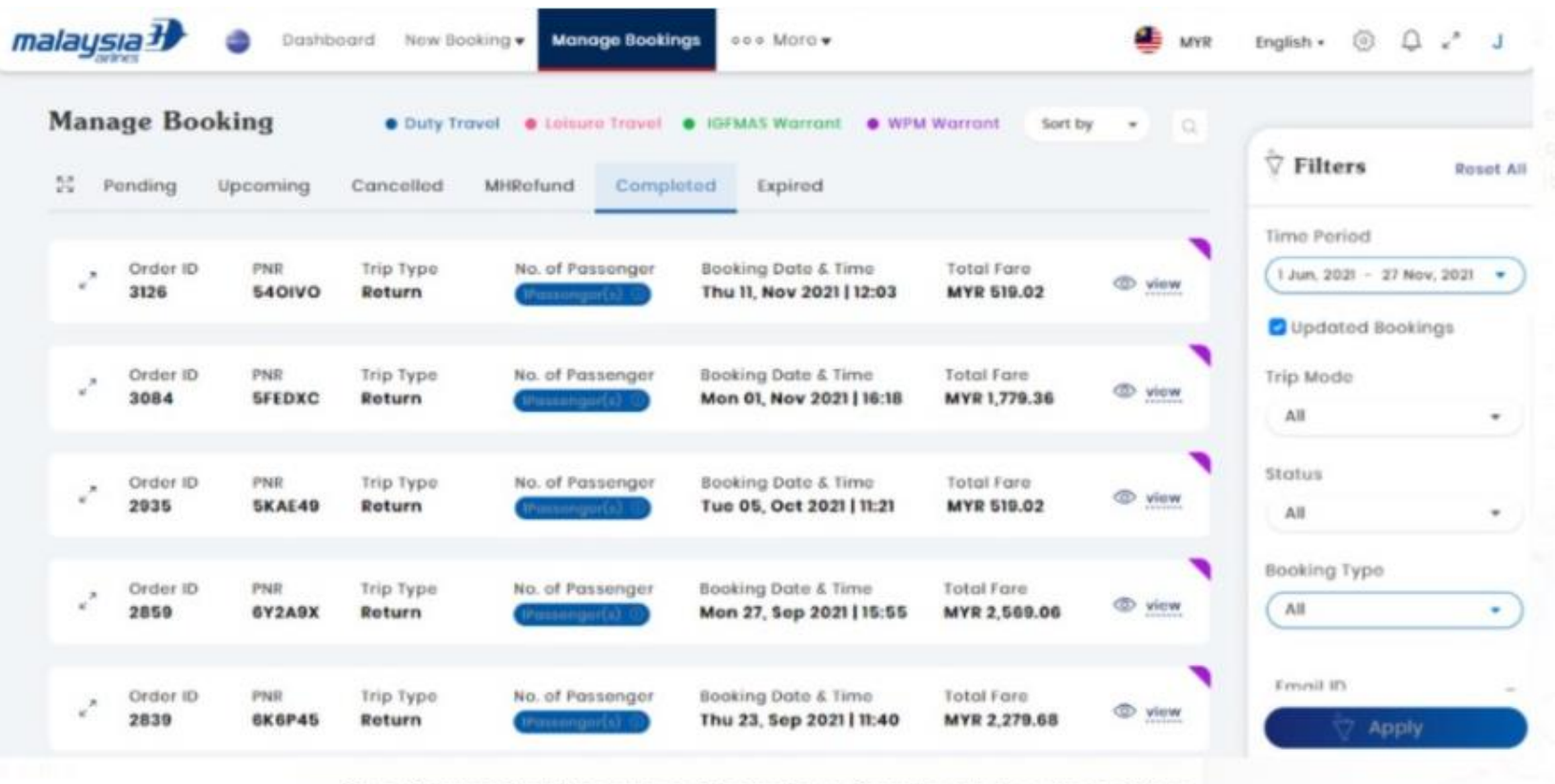

Go to Manage Booking, click on Upcoming or Completed, then click on View

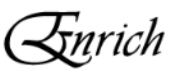

#### View booking $\bigcirc$

#### **Click MH Refund button** $\bigcirc$

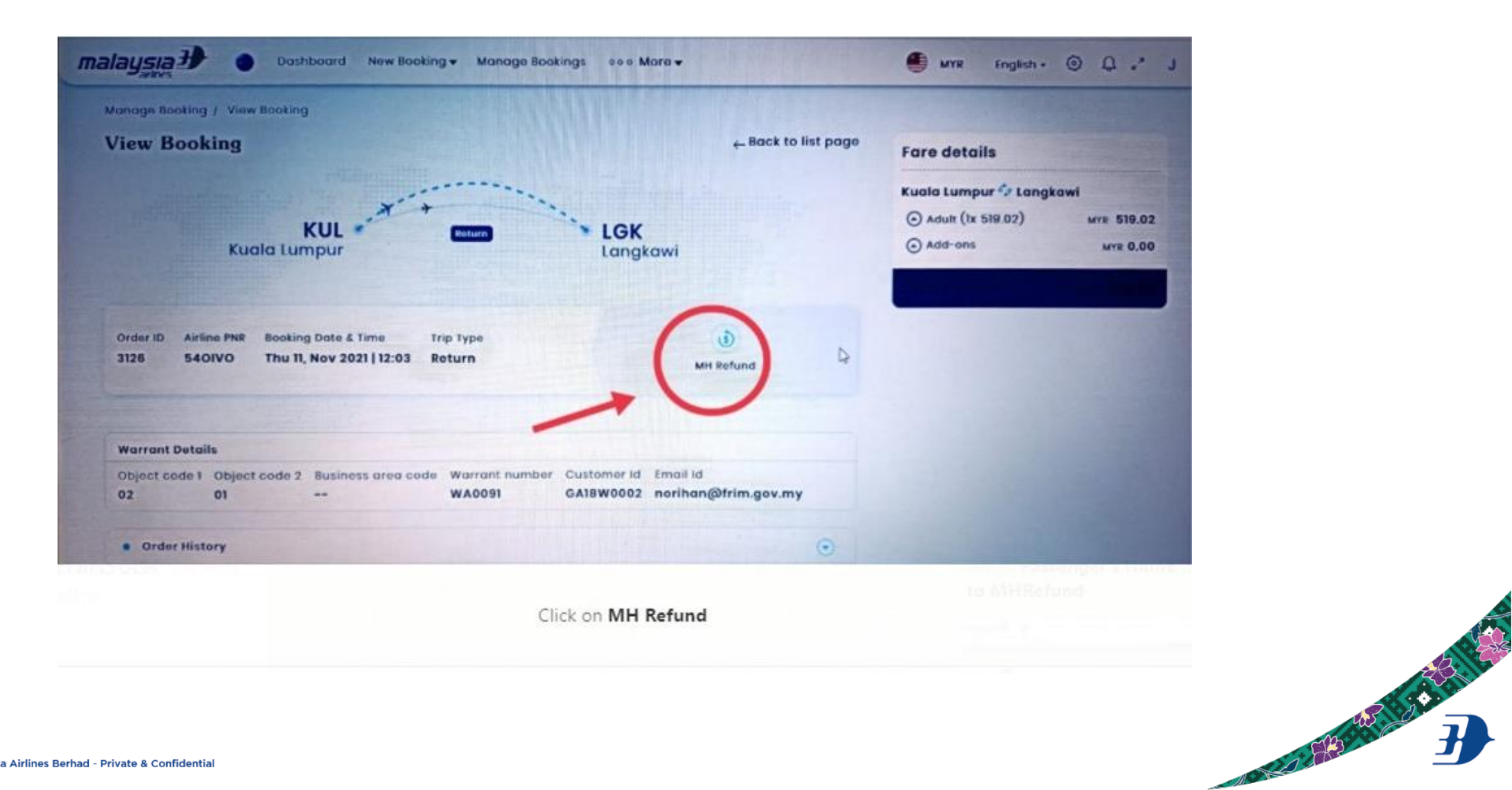

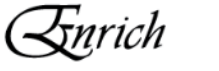

## • Select Passenger

### • Click Proceed to MH Refund

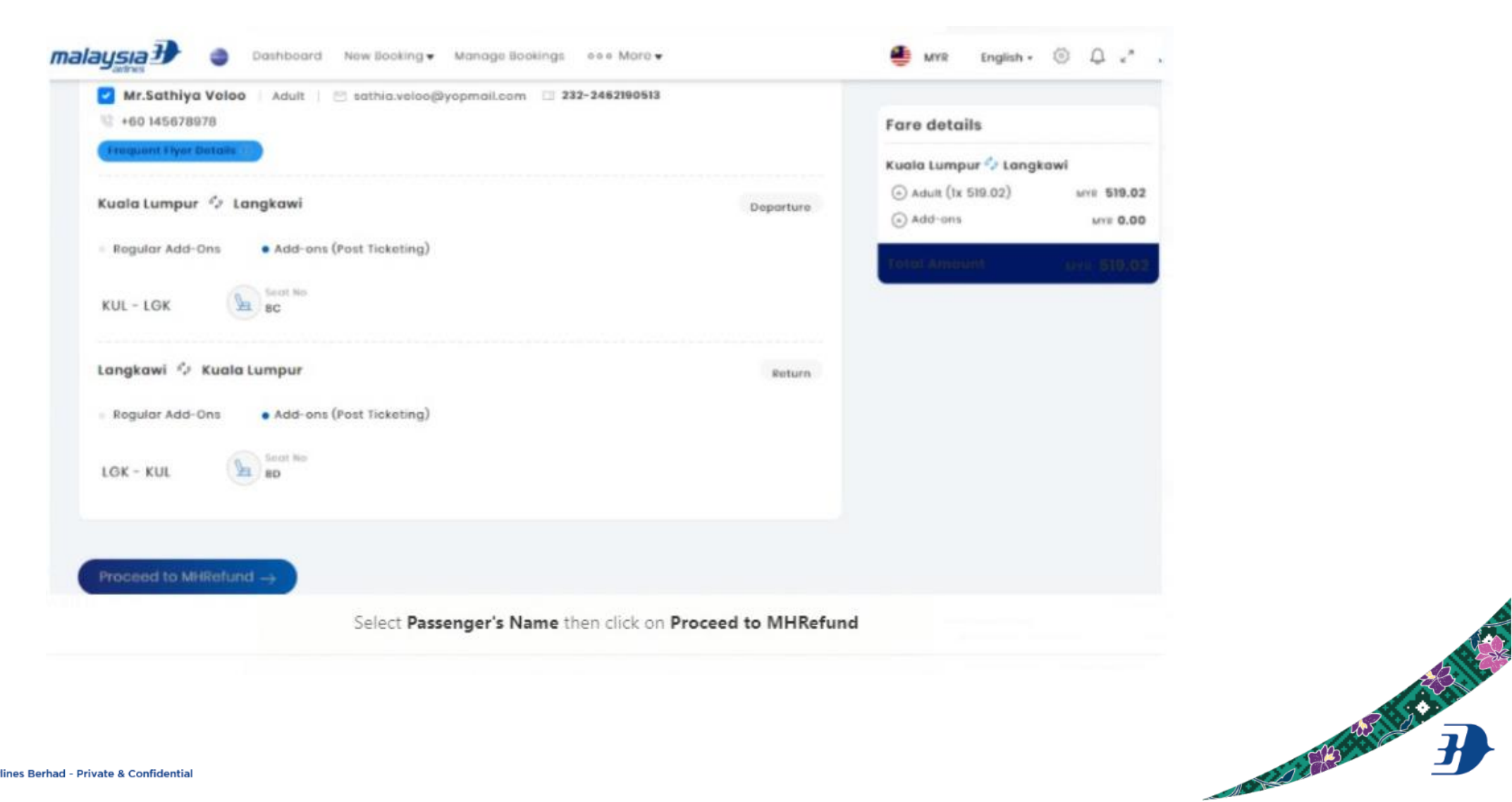

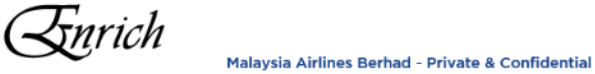

- Insert Supporting Document warrant or e-ticket
- o **Insert**:
  - Cheque Payee Name
  - Payee Address
- Submit

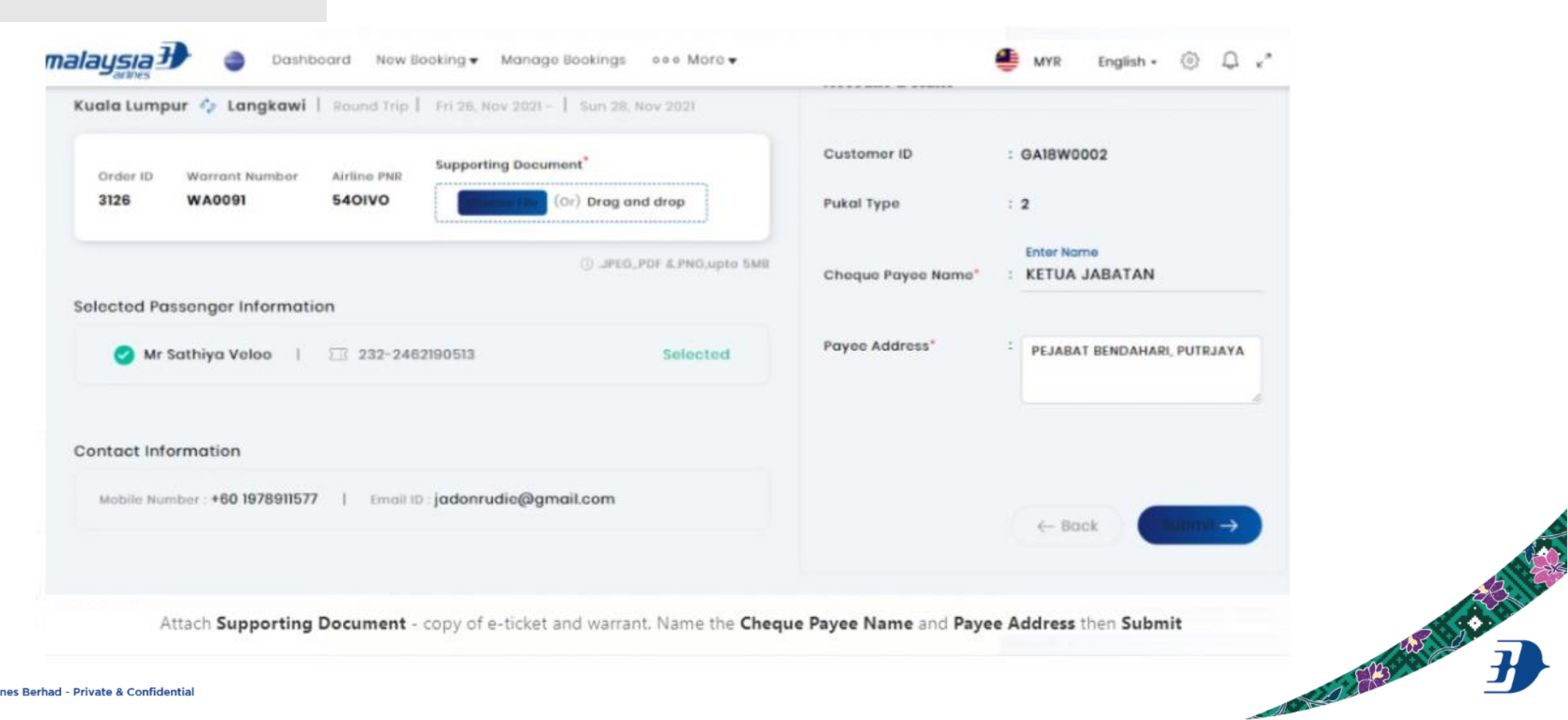

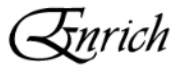

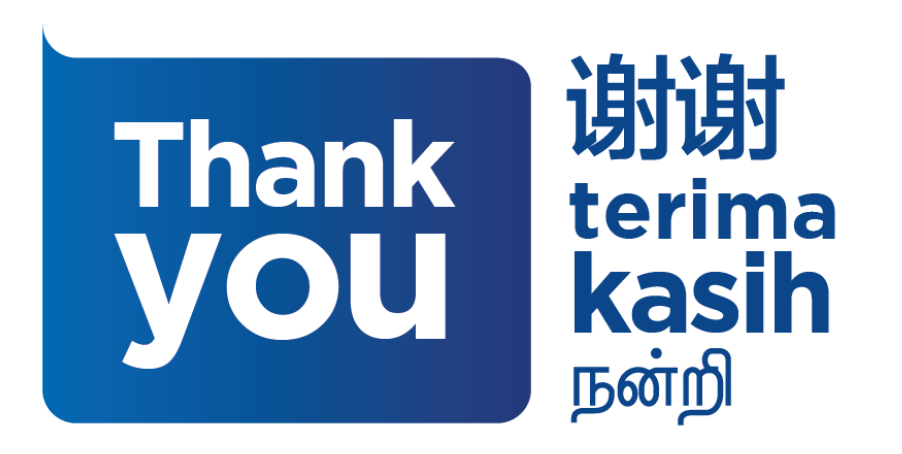

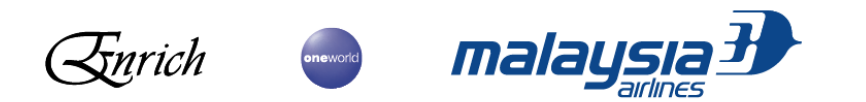

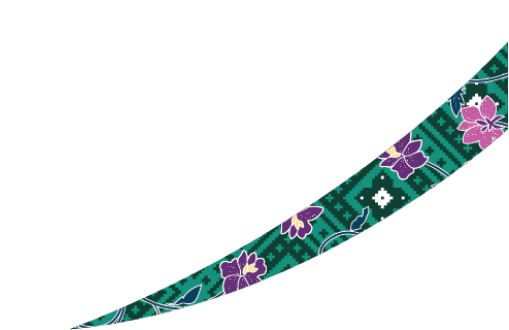